# Upgrade to this release

You can easily and quickly upgrade to the latest version of IDERA SQL Secure. Upgrading will not delete or alter any existing snapshots or policies. For more information about this release, see what's new.

# To upgrade to the latest version of IDERA SQL Secure:

- 1. Use an administrator account to log onto the computer on which you previously deployed IDERA SQL Secure.
- 2. Close all open applications.
- 3. Run Setup.exe in the root of the installation kit.
- 4. Click All Components under Install on the Idera SQL Secure Quick Start window.

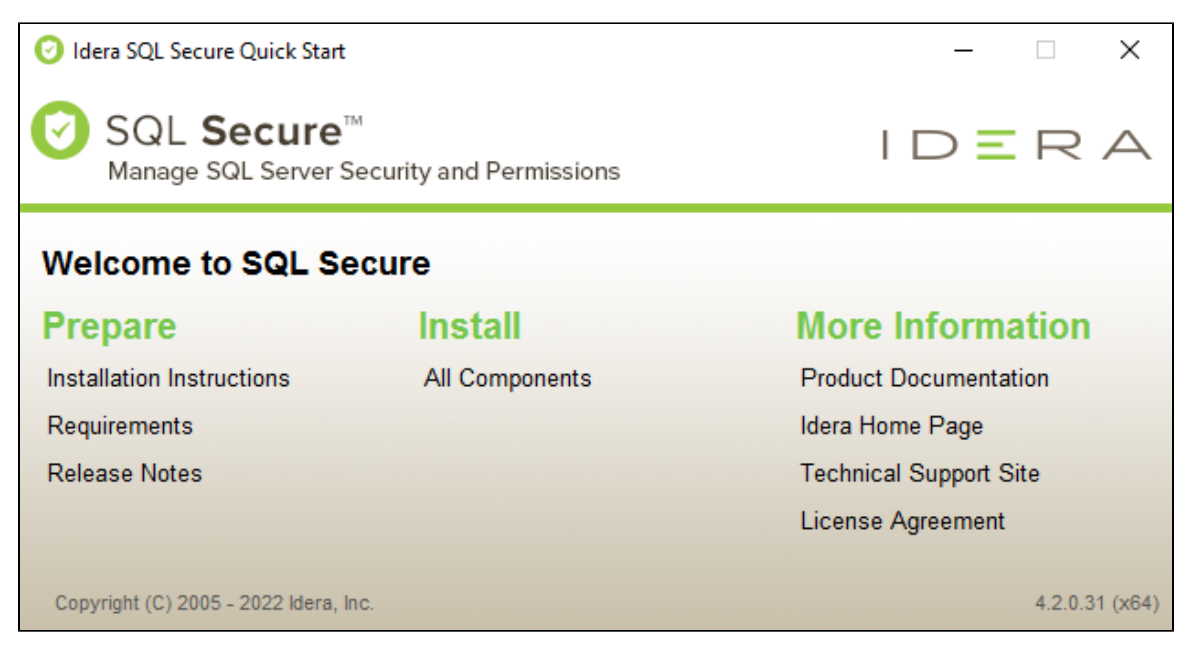

5. An Upgrade Wizard will display, click Next to continue.

| 🖟 Idera SQL Secure x64 - Setup W | izard                                                                                                    | Х |
|----------------------------------|----------------------------------------------------------------------------------------------------|---|
|                                  | Upgrade Wizard for Idera SQL Secure x64                                                                                                    |   |
|                                  | The Upgrade Wizard will upgrade the currently installed<br>components of Idera SQL Secure x64 on your computer. To<br>continue, click Next. |   |
|                                  |                                                                                                    |   |
|                                  |                                                                                                    |   |
|                                  |                                                                                                    |   |
| IDERA                            |                                                                                                    |   |
|                                  | < Back Next > Cancel                                                                                                    |   |

6. On the Upgrade the SQLsecure Repository Wizard:

| 🖟 Idera SQL Secure x64 - Setup W | izard                                                                                                    | × |
|----------------------------------|----------------------------------------------------------------------------------------------------|---|
|                                  | Upgrade the SQLsecure Repository                                                                                                    |   |
|                                  | Specify the authentication method to upgrade the SQLsecure Repository                                                                                                    |   |
|                                  | Specify the authentication method that should be used to<br>upgrade the SQLsecure Repository on the selected SQL Server<br>instance. By default, the selected SQL Server instance is the<br>instance currently hosting the Repository. |   |
|                                  | Local <u>SQL</u> Server instance:                                                                                                    |   |
|                                  | CH-SP2010 V Browse                                                                                                    |   |
|                                  | Cluster Installation                                                                                                    |   |
|                                  | Connection Credentials:                                                                                                    |   |
|                                  | default, the Setup Wizard uses your Windows logon credentials.                                                                                                    |   |
|                                  | Use Microsoft SQL Server Authentication Change                                                                                                    |   |
| IDERA                            |                                                                                                    |   |
|                                  | < Back Next > Cancel                                                                                                    |   |

## To install on a cluster:

If you are installing on a Failover Cluster, check the Cluster Installation checkbox.

### To specify the Connection Credentials:

By default, SQL Secure will connect to the selected SQL Server instance using the credentials of your current Windows login account. For your first install, we recommend using your current login account credentials.

### To use a SQL Server login:

- Click Use Microsoft SQL Server authentication. A new window for specifying the login credentials opens.
- Specify the credentials of the login with sysadmin privileges on that instance, and then click OK.
- Click Next.

7. An update message will display, click Yes to continue.

| Idera SQL Secure x64 - InstallShield Wizard                 | × |
|-------------------------------------------------------------|---|
| Would you like to update the SQLsecure Repository database? |   |
| Yes No                                                      |   |

8. Click Upgrade to start the process.

| 🖟 Idera SQL Secure x64 - Setup W | izard                                                                                                    | $\times$ |
|----------------------------------|----------------------------------------------------------------------------------------------------|----------|
|                                  | Ready to Upgrade the Program                                                                                       |          |
|                                  | The wizard is ready to begin upgrading the installation.                                                           |          |
|                                  |                                                                                                    |          |
|                                  | Click Upgrade to start the upgrade process.                                                                        |          |
|                                  | If you want to review or change any of your installation settings,<br>click Back. Click Cancel to exit the wizard. |          |
|                                  |                                                                                                    |          |
|                                  |                                                                                                    |          |
|                                  |                                                                                                    |          |
|                                  |                                                                                                    |          |
|                                  |                                                                                                    |          |
|                                  |                                                                                                    |          |
|                                  |                                                                                                    |          |
| IDERA                            |                                                                                                    |          |
|                                  |                                                                                                    | _        |
|                                  | < Back Upgrade Cancel                                                                                              |          |

9. Check the Launch SQL Secure Console checkbox to run the application after the process completes. Click Finish to exit the IDERA SQLsecure Setup Wizard.

| 🖟 Idera SQL Secure x64 - Setup W | fizard                                                                                           | × |
|----------------------------------|--------------------------------------------------------------------------------------------------|---|
|                                  | Setup Wizard Completed                                                                           |   |
|                                  | The SQL Secure Console will now run to finish configuring<br>Licensing for Idera SQL Secure x64. |   |
| IDERA                            | < Back Finish Cancel                                                                             |   |

(i) If you have previously deployed Reports, use the Deploy Reports wizard to upgrade your deployment.

(i) If your existing policies include security checks that cite OS and SQL Server versions, you must manually update the related security checks to include the latest releases, such as SQL Server 2017.

IDERA | Products | Purchase | Support | Community | Resources | About Us | Legal